| an the state of the state of th |                                                                                         | Código:       |
|----------------------------------------------------------------------------------------------------|-----------------------------------------------------------------------------------------|---------------|
| UNIVERSIDAD<br>NACIONAL                                                                                                    | GESTION DE LABORATORIOS                                                                 | Versión: 0.0  |
| DE COLOMBIA                                                                                                    | Guía rápida para operar el software GridVis<br>Grabar, analizar y monitorear variables. | Página 1 de 4 |

En esta guía se describen las funciones utilizables del analizador Janitza UMG 508 haciendo uso del software GridVis.

Cómo visualizar curvas de eventos y transitorios previamente registrados, visualización en tiempo real de las variables principales con mejor resolución y acceso a propiedades para graficar.

1. Procedimiento para acceder a las mediciones:

| 🔚 🖣 🤊 🥐 💁 🖄 🖛 🗸                                         |              |               |                                                                  |                      |
|---------------------------------------------------------|--------------|---------------|------------------------------------------------------------------|----------------------|
| Proyectos ×                                             | Ventana      | de vista prev | via 🗴 Ventana de escritorio de gráfico[LABORATORIO MAQUINAS] 🗴   |                      |
| LABORATORIO MAQUINAS Listo  Dispositivos                | Search       | Devices: 1 /  | 1     Add new device     Connection test     Synchronize     con | nmunication settings |
| B→ J Plantillas Jasic<br>B→ ∞ Gráfica<br>B→ 2 Topología | $\checkmark$ | Last<br>state | Name                                                             | Description          |
| Gestión de alerta                                       | $\checkmark$ | <b>~</b>      | Dispositivo-4                                                    |                      |
| 🗄 🐻 Base de datos [JanDB]                               | 3            |               |                                                                  |                      |
|                                                         |              |               |                                                                  |                      |
|                                                         |              |               |                                                                  |                      |

Figura 1. Acceso al equipo.

- **1.1** Una vez haya ingresado al software, despliegue el menú de dispositivos en la parte superior izquierda de la ventana.
- 1.2 Acceda a la lista de dispositivos disponibles en el laboratorio
- **1.3** habilite el UMG 508.

Una vez hecho lo anterior, en la parte inferior izquierda aparecerá la ventana del árbol de valores con las siguientes pestañas:

2. Online (Valores en tiempo real): Aquí podrá visualizar las siguientes variables:

| Ventana del árbol de valores × |  |
|--------------------------------|--|
| Online Valores históricos      |  |
|                                |  |
| Dispositivo-4                  |  |
| 🗄 🧰 Tensión                    |  |
| 🗉 🧰 Corriente                  |  |
| 🗄 🧰 Frecuencia                 |  |
| T Dotencia                     |  |
|                                |  |
| 🗈 🛄 Energia                    |  |
| 🗉 🚞 Distorsión total armónica  |  |
| 🗄 🛅 Armónicos de corriente     |  |

Figura 2. Valores visualizables en tiempo real.

| an Mala Barca           |                                                                                         | Código:       |  |
|-------------------------|-----------------------------------------------------------------------------------------|---------------|--|
| UNIVERSIDAD<br>NACIONAL | GESTION DE LABORATORIOS                                                                 | Versión: 0.0  |  |
| DE COLOMBIA             | Guía rápida para operar el software GridVis<br>Grabar, analizar y monitorear variables. | Página 2 de 4 |  |

| Ventana del árbo     | ol de valores ×          | Ē |     | Ventar  | na de esc | ritorio de gra | áfico[LABC  | RATORIO     | MAQUINAS     | ] ×        |
|----------------------|--------------------------|---|-----|---------|-----------|----------------|-------------|-------------|--------------|------------|
| Online Valores histo | óricos                   |   |     | 5       |           | 24             |             |             |              |            |
| Dispositivo-4        |                          | 1 | X   | Guardar | los ajust | tes de gráfic  | o en archiv | /o          | Ca           | iscada     |
| □ 🔒 Tensión          |                          |   | ^   | <u></u> |           |                |             |             |              |            |
| 🗆 🧰 Tensión efectiva |                          |   |     | File    | Edit      |                |             |             |              |            |
| + L1                 |                          |   |     | Þ       | P         |                |             |             | 2            |            |
| + L2                 | Mostrar en gráfico 2     |   |     | Zoom    | Medida    | Centrar en     | cero Rein   | iiciar Zoom | Editar eje i | nferior Ed |
| ♦ L3                 | Mostrar como estadística |   |     | 12;     | 3,30      |                |             |             |              |            |
| ♦ L4                 | Configuración de valores |   |     | 12;     | 3,20 -    |                |             |             |              |            |
| + L2-L1              | configuración de valores |   |     | 12;     | 3,10 -    |                |             |             |              |            |
| L3-L2                |                          |   |     | 1.0     |           |                |             |             |              |            |
| ♦ L1-L3              |                          |   |     | 12.     | 5,00      |                |             |             |              |            |
| Suma L1-L3           |                          |   | 123 | 2,90 -  | 4         |                |             |             |              |            |
| 🗄 🚞 Valores trifás   | sicos                    |   |     | 1.00    |           | 4              |             |             |              |            |

Figura 3. Acceso a la gráfica.

- 2.1 Despliegue la carpeta y subcarpeta de la variable que sea de su interés.
- **2.2** Haga clic derecho sobre la línea a visualizar, aparecerán opciones de mostrar gráfica y configuración de valores
- **2.3** Al seleccionar mostrar gráfica se abrirá una ventana con la gráfica de la variable en tiempo real.

| <u></u> |        |                 |                |                     |                      |                  |                |            |
|---------|--------|-----------------|----------------|---------------------|----------------------|------------------|----------------|------------|
| File I  | Edit   |                 |                |                     |                      |                  |                |            |
| Þ       | N      |                 | 2              | 24                  | 2                    | 24               | Ţ              | <i></i>    |
| Zoom    | Medida | Centrar en cero | Reiniciar Zoom | Editar eje inferior | Editar eje izquierdo | Editar eje derec | ho Imprimir Ex | portar CSV |
| 1.1     |        |                 |                |                     |                      |                  |                |            |
| ±±,     | 30     |                 |                |                     |                      |                  |                |            |
| 11,     | 95 -   |                 |                |                     |                      |                  |                |            |
|         |        |                 |                |                     |                      |                  |                |            |
| 11,     | ,95 -  |                 |                |                     |                      |                  |                |            |
|         |        |                 |                |                     |                      |                  |                |            |

## Figura 4. Opciones de gráfica.

2.4 Haga uso de las opciones en la parte superior de la ventana para manipular la gráfica

**2.5** Haga clic en Exportar CSV para generar un archivo PDF con la gráfica y la escala visualizada.

## 3. Valores Históricos

- 3.1 Despliegue las carpetas y subcarpetas de su interés
- **3.2** Seleccione la fecha y la hora en la que se registró la variable, se abrirá una ventana a la derecha con el detalle de las horas
- **3.3** Haga clic derecho sobre la hora exacta que desee visualizar, luego seleccione mostrar gráfico.

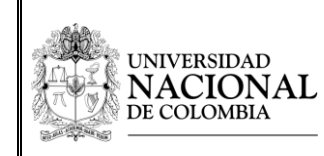

## **GESTIÓN DE LABORATORIOS**

Código:

Guía rápida para operar el software GridVis Grabar, analizar y monitorear variables.

Página 3 de 4

Versión: 0.0

| Ventana del árbol de × 🖃                   | Ventana de vista previa 🗙 V         | entana de escritorio de gráfico[l |
|--------------------------------------------|-------------------------------------|-----------------------------------|
| Online Valores históricos                  | 2                                   |                                   |
| Dispositivo-4                              | Guardar los ajustes de gráfico en a | archivo Cascad                    |
| :<br>:  :  :  :  :  :  :  :  :  :  :  :  : | 🛓 Graph-1                           |                                   |
| 🗄 🧰 Corriente                              | 5                                   |                                   |
| 🗄 🧰 Potencia                               | Mostrar en gráfico                  |                                   |
| 🗄 🚞 Energía                                | Filtro                              |                                   |
| Eventos                                    | Dispositivo-4                       |                                   |
| 🗆 🚞 Sobretensión                           |                                     |                                   |
| la 🔁 2015(10)                              |                                     |                                   |
| 🗆 🧰 oct(8)                                 |                                     |                                   |
| 🕀 🚞 vie 09(8)                              |                                     |                                   |
| 🗆 🧰 nov(2)                                 | Hora de inicio                      | Duración                          |
| 🗆 🧰 mar 24(1)                              | 9/10/15 01:59:32 AM'521             | 20,150ms                          |
| • 13h(1) 2                                 | 9/10/15 01:59:32 AM'521             | 19,948ms                          |
| 🗄 🧰 vie 27(1)                              | 9/10/15 01:59:32 AM'521             | 19,948ms                          |
| E 🛅 2016(9)                                | 9/10/15 01:59:32 AM'521             | 19,952ms                          |
| ± 🚞 2017(6)                                | 9/10/15 01:59:45 AM'640             | 16,800ms                          |
| 🗄 🚞 Subtensión                             | 9/10/15 01:59:45 AM'640             | 16,799ms                          |
| Cobrecorriente                             | 9/10/15 01:59:45 / Mostr            | ar en gráfico                     |
| ⊞      ☐ Dispositivo desconectado          | 9/10/15 01:59:45 / Mostr            | ar solo las filas donde 🔿         |
|                                            |                                     |                                   |
| 🗄 🚞 Flags                                  |                                     |                                   |

Las gráficas visualizadas en éste software permiten un alto nivel de zoom con excelente resolución

| an Mala Barca           | GESTIÓN DE LABORATORIOS                                                                 | Código:       |  |
|-------------------------|-----------------------------------------------------------------------------------------|---------------|--|
| UNIVERSIDAD<br>NACIONAL |                                                                                         | Versión: 0.0  |  |
| DE COLOMBIA             | Guía rápida para operar el software GridVis<br>Grabar, analizar y monitorear variables. | Página 4 de 4 |  |

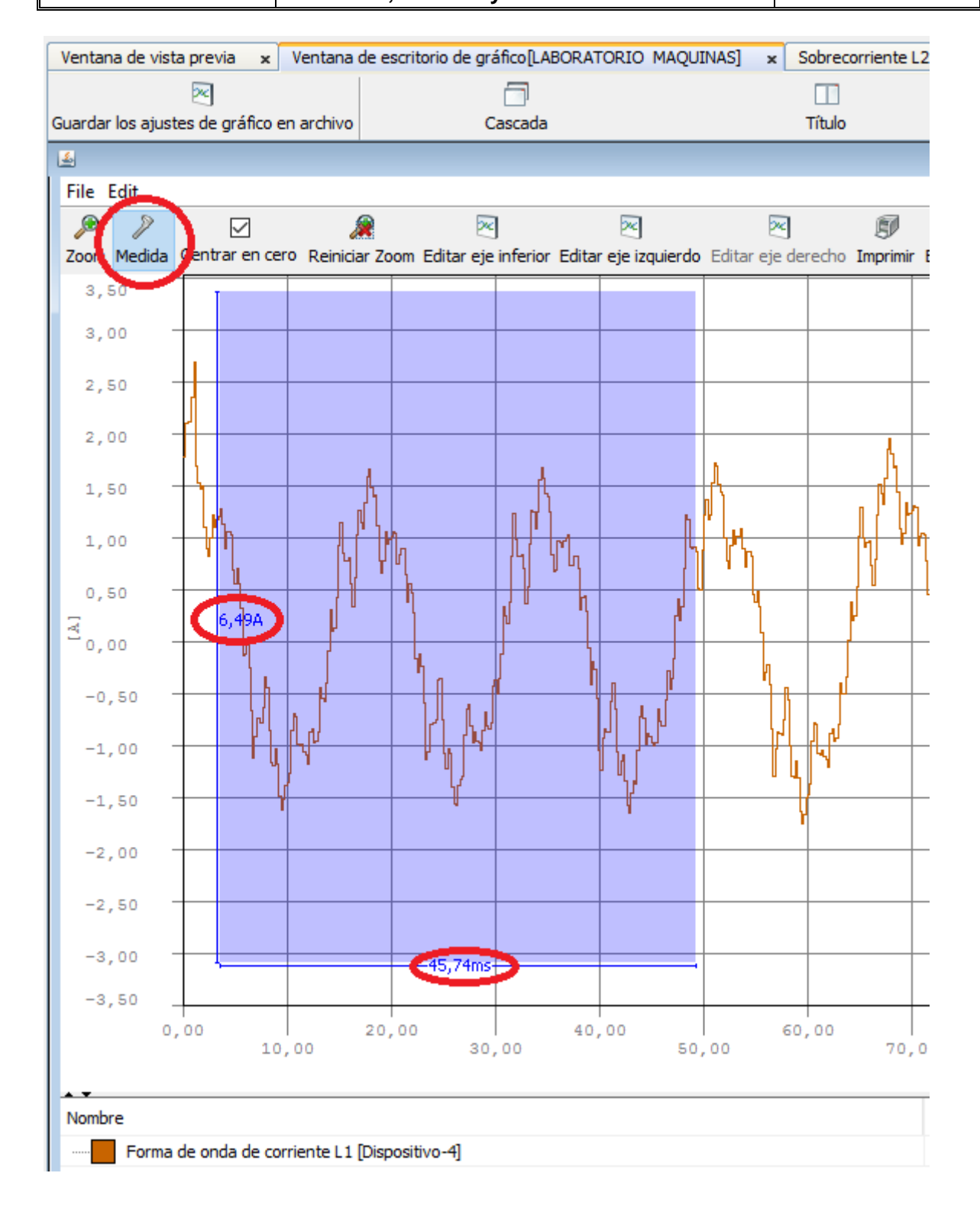